MINISTÈRE DE L'ÉDUCATION NATIONALE ET DE LA JEUNESSE Liberti Égalitié Fratemité

# Incluscol

# Guide utilisateur Chef d'Etablissement

Demande d'aménagements des épreuves des examens et concours

1/13

#### Table des matières

| 1. | Géi | néralités                                         | .3  |
|----|-----|---------------------------------------------------|-----|
| •  | 1.1 | Objet du document                                 | . 3 |
| 1  | 1.2 | Prérequis et modalités d'accès à l'application    | . 4 |
| 2. | Géi | rer les demandes d'aménagements de mes élèves     | .6  |
| 2  | 2.1 | Traitement des demandes d'aménagements            | . 7 |
| 2  | 2.2 | Consulter la demande d'aménagements               | . 8 |
| 2  | 2.3 | Traiter la demande                                | 10  |
| 3. | Со  | nsulter les demandes d'aménagements déjà traitées | 12  |
| 4. | Со  | nsulter les demandes d'aménagements annulées      | 13  |

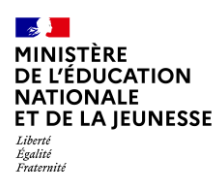

# 1. Généralités

## 1.1 Objet du document

Ce document a pour objet d'indiquer au chef d'établissement, la gestion des demandes d'aménagements des élèves.

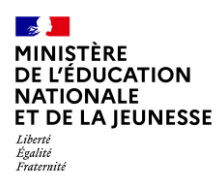

### 1.2 Prérequis et modalités d'accès à l'application

Pour accéder à la page d'accueil, l'utilisateur doit se connecter au portail Arena de son académie

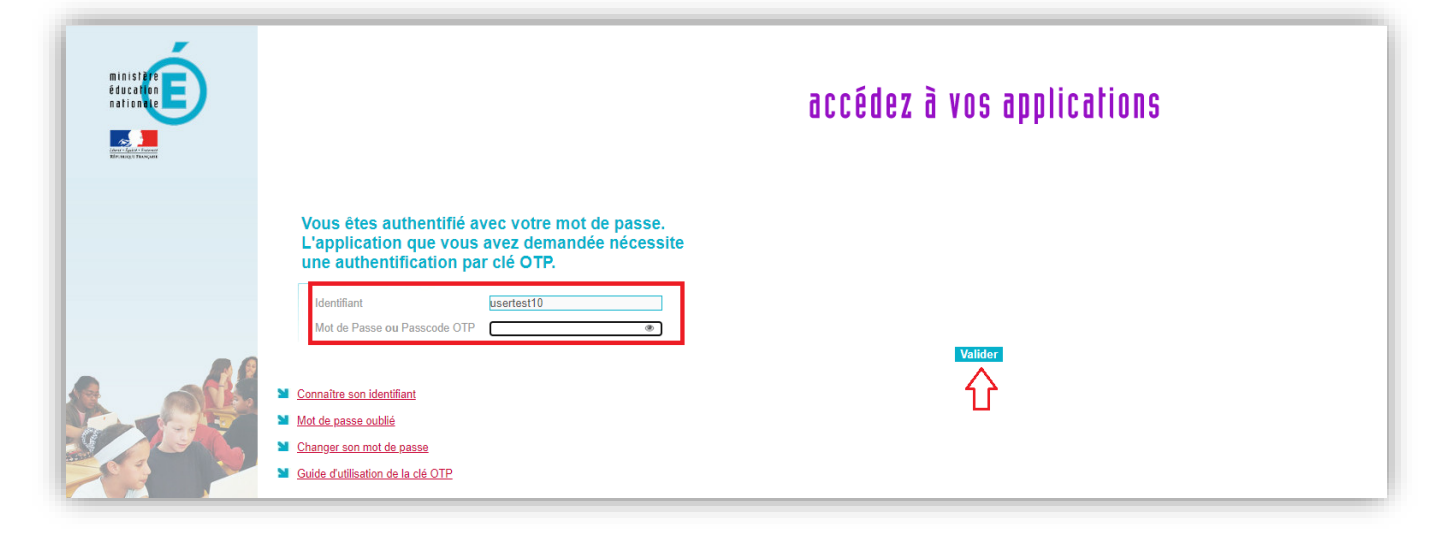

À noter : Par défaut, seul le chef d'établissement et son adjoint peuvent accéder au service. Il leur est cependant possible de déléguer l'accès à une autre personne de l'établissement via <u>DELEG-CE</u>.

Si mon établissement fait partie d'une cité scolaire, je peux changer d'établissement en cliquant sur son nom

|                                                                                                    | DEM        |                            |                          |          | n v V. (*         |
|----------------------------------------------------------------------------------------------------|------------|----------------------------|--------------------------|----------|-------------------|
| IÉNAGEMENTS DES ÉPREUVES DE L'EXAMEN                                                                                              |            |                            |                          |          |                   |
| DATES DE DEMANDE D'AMÉNAGEMENTS DES ÉPREUVES*                                                                                     | $\odot$    | A TABLEAU DE BORD          |                          |          |                   |
| effectue ma demande d'aménagements des épreuves de l'examen du Lundi 2021                                                         | - 12:00 au | Demandes d'aménagements de | s épreuves de vos élèves |          |                   |
| ercredi 2021 - 16:00                                                                                                    |            | Total                      | À traiter                | Traitées | Demandes annulées |
| ertains examens peuvent avoir des dates spécifiques de demande d'arménagements                                                    |            | 10                         | 6                        | 4        | 17                |
| DATES SPÉCIFIQUES                                                                                                    |            |                            | 60%                      | 40%      |                   |
| ruillez retrouver ci-dessous les dates spécifiques de demande d'aménagements par examen                                           |            |                            |                          |          |                   |
| xamen         Date de début         Date de fin           laccalauréat général et technologique [BGT]         /2021         /2022 | ⊘          |                            |                          |          |                   |
|                                                                                                    |            |                            |                          |          |                   |
| DATES APPRÉCIATION DE L'ÉQUIPE PÉDAGOGIQUE                                                                                        | $\odot$    |                            |                          |          |                   |
|                                                                                                    |            |                            |                          |          |                   |

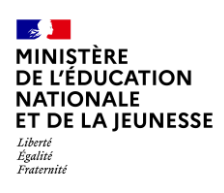

| DEMANDES ÉLÈVES | ♥ LYCÉE -               | От | X 💿 | <b>⊘</b> ~ 🕩 |
|-----------------|-------------------------|----|-----|--------------|
|                 | CHANGER D'ÉTABLISSEMENT |    |     |              |
|                 | COLLÈGE                 |    |     |              |
|                 | LPO                     |    |     |              |
|                 | U DE BORD               |    |     |              |

## 2. Gérer les demandes d'aménagements de mes élèves

À partir du « tableau de bord » de mon établissement, je peux accéder aux demandes de mes élèves.

| E DEMANDES<br>ÉLÈVES                   | <b>♀</b> LYCÉE  |                   | <b>9</b> M             | X @           | 9 8 - €              |
|----------------------------------------|-----------------|-------------------|------------------------|---------------|----------------------|
| PREUVES DE                             | L'EXAMEN        |                   |                        |               |                      |
| MENTS DES ÉPREUV                       | ES* ⊘           | 🙆 TABLEAU DE BO   | DRD                    |               |                      |
| s des épreuves de l'examen du Mardi 01 |                 | Demandes d'aménag | jements des épreuves d | le vos élèves |                      |
| de demande d'aménagements              |                 | Total             | À traiter              | Traitées      | Demandes<br>annulées |
| -                                      |                 | 53                | 41                     | 12            | 84                   |
|                                        |                 |                   | 77.36%                 | 22.64%        |                      |
| ifiques de demande d'a                 | ménagements par |                   |                        |               |                      |

En cliquant sur « **Demandes élèves** » ou en choisissant un item du tableau de bord. J'ai accès aux demandes :

- A traiter (à apprécier par le chef d'établissement)
- Traitées (déjà apprécier par le chef d'établissement)
- Annulées (demandes supprimées par les candidats)

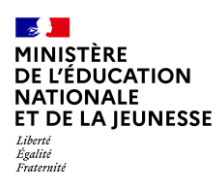

## 2.1 Traitement des demandes d'aménagements

J'ai accès aux demandes d'aménagements de mes élèves à traiter.

| DEMANDES DE             | MES ÉLÈVES                | (LYCÉE                  |               |               |                                      | (inter)            |               |    |     |
|-------------------------|---------------------------|-------------------------|---------------|---------------|--------------------------------------|--------------------|---------------|----|-----|
| À traiter 41 Traitées   | 12 Annulées 84            |                         |               |               |                                      |                    |               |    |     |
| Rechercher par nom, pré | nom, date de naissance, c | asse, examen ou dat     | e de création |               |                                      |                    |               |    | ٩   |
| Nom                     | <sup>†↓</sup> Prénom      | Date de<br>↑↓ naissance | a î↓ Classe   | î↓ Exai       | men î↓                               | Créée le î↓        | Statut        | ţţ |     |
|                         |                           | 08/03/.                 | 4             | Dipl<br>d'ar  | ôme des métiers<br>t                 | 30/06/2022 à 09:47 | Demande créée |    | Q 🖬 |
|                         |                           | 08/03/                  | classe        | Cert          | ification en langue                  | 10/02/2022 à 10:46 | Demande créée |    | Q 🗈 |
|                         |                           | 08/03/;                 | brevet        | Brev<br>aérc  | et d'initiation<br>mautique          | 08/03/2022 à 16:29 | Demande créée |    | Q 🖬 |
|                         |                           | 08/03/                  | 4             | Cert<br>l'ens | ificat d'aptitude à<br>seignement de | 08/02/2022 à 15:09 | Demande créée |    | Q 🗈 |

Pour chaque demande à traiter, je peux :

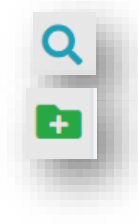

Consulter la demande

Traiter la demande

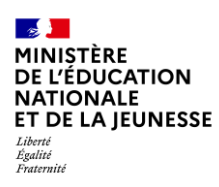

### 2.2 Consulter la demande d'aménagements

Je clique sur le bouton de consultation, la demande de l'élève s'affiche.

| Examen                                                                                                    |             |                       | Informations complémentaires                                                                                                    |
|----------------------------------------------------------------------------------------------------|-------------|-----------------------|----------------------------------------------------------------------------------------------------|
| Examen : Diplôme des métiers d'art                                                                                                    |             |                       |                                                                                                    |
| Nom de familie : i<br>Nom d'usage :<br>Prénom(s) :                                                                                                    |             |                       | Statu: Common train<br>Procedure: Complete<br>Créée le: 30,006/2022 a 00-47<br>Modifiel le: 107/07/2022 a 10:00<br>Nombre d'aménagements sollicités : 2 |
| Date de hassance : U8,<br>Sexe : F                                                                                                    |             |                       | A Minimum das sus differentieses                                                                                                    |
| Adresse mail : <b>so @ac</b> -<br>Téléphone : <b>0611111111</b>                                                                                                    |             |                       | La demande a été modifiée 4 fois :                                                                                                    |
| Adresse : N'9 .                                                                                                    |             |                       | le 05/07/2022 à 10:14                                                                                                    |
| Nom : a                                                                                                    |             |                       | le 05/07/2022 à 10:15                                                                                                    |
| Adresse mail : aa@aa.fr                                                                                                    |             |                       | le 05/07/2022 à 14:42                                                                                                    |
| Téléphone : 0611111111<br>ablissement                                                                                                    |             |                       | le 06/07/2022 à 14:20                                                                                                    |
| Classe : 4                                                                                                    |             |                       |                                                                                                    |
| tablissement : lycée<br>Adresse : 4 RUE                                                                                                    | Tél : .     | Email : ce            |                                                                                                    |
| 2 Anneagoneers solicités<br>TEMPS OU ESPACE<br>Temps majoré<br>Expresser onités<br>El temps supprisur pour situation exceptionnelle<br>Locaux, installation de la salle<br>Pompinibil dura este de concent |             |                       | •                                                                                                    |
| ← Retour                                                                                                    | Télécharger | Traiter cette demande |                                                                                                    |

• J'ai la possibilité de consulter l'historique des modifications qui ont été effectuées sur la demande, en cliquant sur une date de modification.

| Historique des modifications              |  |
|-------------------------------------------|--|
| La demande a été modifiée <b>4</b> fois : |  |
| le 05/07/2022 à 10:14                     |  |
| le 05/07/2022 à 10:15                     |  |
| le 05/07/2022 à 14:42                     |  |
| le 06/07/2022 à 14:20                     |  |

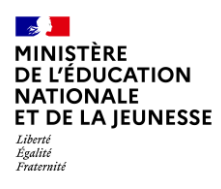

| _        |                                                                                                    |
|----------|----------------------------------------------------------------------------------------------------|
| Exar     | nen                                                                                                    |
|          | Examen : Diplôme des métiers d'art                                                                            |
| men      | agements sur le temps scolaire :                                                                              |
| dist     | pose d'aménagements sur le temps scolaire 🔿 Je ne dispose pas d'aménagement sur le temps scolaire             |
| ,<br>mén | agements mis en place :                                                                                       |
| DA       | agrende d'Acqueil Médiaulicé) - Mes aménagements de scolarité correspondent à mes besoins en matière d'avamen |

• Je peux télécharger le récapitulatif ou traiter la demande.

| ← Retour | 🔀 Télécharger | 🛏 Traiter cette demande |
|----------|---------------|-------------------------|
|          |               |                         |

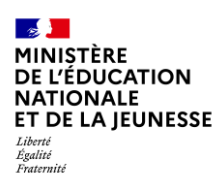

#### 2.3 Traiter la demande

| EXAMEN                                                                                                |                                                                                         | ^               | Table des matières                                                |
|----------------------------------------------------------------------------------------------------|-----------------------------------------------------------------------------------------|-----------------|-------------------------------------------------------------------|
| Examen : Diplôme des métiers d'art [DMA]                                                              |                                                                                         |                 | 🖝 Examen                                                          |
|                                                                                                    |                                                                                         |                 | Aménagements sur le temps scolaire                                |
| AMENAGEMENTS SUR LE TEMPS SCOLAIRE                                                                    |                                                                                         | ^               | 🔤 Identité                                                        |
|                                                                                                    |                                                                                         |                 | <ul> <li>Représentant légal</li> </ul>                            |
| ) le dispose d'aménagements sur le temps scolaire                                                     |                                                                                         |                 | ▶ Etablissement                                                   |
| menagements mis en place                                                                              |                                                                                         |                 | Aménagements sollicités                                           |
| PPS (Projet Personnaise de scolarisation)     O Mes aménagements de scolarité ne correspondent pas en | tièrement à mes besoins d'aménagements en matière d'examen ou ma situation m'amène à de | mander d'autres | ▶ temps ou espace                                                 |
| aménagements                                                                                          |                                                                                         |                 | aménagements techniques                                           |
|                                                                                                    |                                                                                         |                 | aides humaines                                                    |
| IDENTITE                                                                                              |                                                                                         | ^               | <ul> <li>adaptations et dispenses</li> </ul>                      |
|                                                                                                    | New Alexand                                                                             |                 | <ul> <li>étalement d'épreuves ou conservation de notes</li> </ul> |
| om de tamille :                                                                                       | Nom a usage :                                                                           |                 |                                                                   |
| renom(s):                                                                                             | Date de naissance :                                                                     |                 |                                                                   |
| dresse électronique :                                                                                 | Téléphone : 061111111                                                                   |                 |                                                                   |
| dresse :                                                                                              |                                                                                         |                 |                                                                   |
| · · · · · · · · · · · · · · · · · · ·                                                                 | Berry COALIGE                                                                           |                 |                                                                   |

• Les choix du candidat sont pré-cochés dans la colonne « Équipe pédagogique »

| Candidat | Équipe pédagoqique |                                                                           |
|----------|--------------------|---------------------------------------------------------------------------|
|          |                    | TEMPS OU ESPACE                                                           |
|          |                    | 1 - Temps majoré (dans la limite d'un tiers temps)                        |
|          |                    | 1.1 - Préparation des épreuves orales ou pratiques                        |
|          | ~                  | <b>1.1.1</b> - un tiers-temps (1/3)                                       |
|          |                    | 1.1.2 - autres (supérieur au tiers temps pour situations exceptionnelles) |
|          |                    | 1.2 - Epreuves écrites                                                    |
|          | ~                  | 1.2.1 - tiers temps                                                       |
|          |                    | 1.2.2 - autres (supérieur au tiers temps pour situations exceptionnelles) |
|          |                    | 1.3 - Epreuves orales                                                     |
|          | <b>v</b>           | 1.3.1 - tiers temps                                                       |
|          |                    | 1.3.2 - autres (supérieur au tiers temps pour situations exceptionnelles) |
|          |                    | 1.4 - Epreuves pratiques                                                  |
| ~        | ~                  | 1.4.1 - tiers temps                                                       |
|          |                    | 1.4.2 - autres (supérieur au tiers temps pour situations exceptionnelles) |

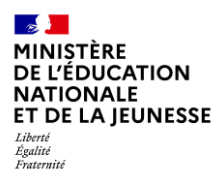

- Si je n'ai rien à modifier, je clique sur le bouton « valider »
- Je peux proposer l'ajout ou la suppression d'un aménagement en cliquant sur la case correspondante.

| ✓ |    | Suppression d'un aménagement               |
|---|----|--------------------------------------------|
|   |    | 7.3.1 - Reformulation des consignes        |
|   |    | 7.3.2 - Séquençage des consignes complexes |
|   | 2  | Aiout dup                                  |
|   | an | lénagement e (préciser)                    |

• Si c'est le cas, je dois motiver cette décision dans la partie « observations »

| ¢ | Paragraphe | В | Ι | S | - | Ì |   | Ξ | - | <u>T</u> <sub>×</sub> |  |
|---|------------|---|---|---|---|---|---|---|---|-----------------------|--|
| _ | 5 1        |   | Ť |   |   |   | _ | _ |   | <del>_</del>          |  |
|   |            |   |   |   |   |   |   |   |   |                       |  |
|   |            |   |   |   |   |   |   |   |   |                       |  |

• Je confirme ma saisie en cliquant sur le bouton « valider »

| Nombre d'aménagements d'examen sollicités par le candidat : 1<br>Nombre d'aménagements d'examen validés par l'équipe pédagogique : 2 (dont 2 amén | agements ajoutés et 1 aménagement supprimé) |
|----------------------------------------------------------------------------------------------------|---------------------------------------------|
| Annuler                                                                                                    | Valider                                     |
|                                                                                                    |                                             |

### demande complète

 Après validation la demande est transmise au médecin (demande simplifiée) ou directement à l'autorité administrative (demande complète) pour suite à donner

demande simplifiée

# 3. Consulter les demandes d'aménagements déjà traitées

À partir du « tableau de bord » de mon établissement, je peux accéder aux demandes de mes élèves

| MENTS DES ÉPREUVES*                                       |                   |                       |              |                      |
|-----------------------------------------------------------|-------------------|-----------------------|--------------|----------------------|
| • • • • • • • • • • • • • • • • • • •                     | 🙆 TABLEAU DE BO   | ORD                   |              |                      |
| s des épreuves de l'examen du Mardi 01<br>0t 2022 - 16:00 | Demandes d'aménag | ements des épreuves d | e vos élèves |                      |
| de demande d'aménagements                                 | Total             | À traiter             | Traitées     | Demandes<br>annulées |
|                                                           | 53                | 41                    | 12           | 84                   |
|                                                           |                   | 77.36%                | 22.64%       |                      |

- 1. J'ai accès aux demandes « traitées », soit en cliquant directement sur l'onglet dédié dans le tableau de bord, soit en cliquant sur le bouton « **Demandes Elèves** ».
- 2. Pour chaque demande, je peux :

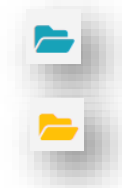

Consulter la demande

Modifier l'avis

3. Je peux également suivre l'état d'avancement des demandes :

Traitée : équipe pédagogique (traitée par l'équipe pédagogique - en attente de l'avis du médecin)

Traitée : équipe pédagogique (traitée par l'équipe pédagogique - en attente de la décision de l'autorité administrative)

Traitée : médecin (traitée par le médecin - en attente de la décision de l'autorité administrative)

Traitée : autorité administrative (traitée par l'autorité administrative - décision finale)

## 4. Consulter les demandes d'aménagements annulées

À partir du « tableau de bord » de mon établissement, je peux accéder aux demandes de mes élèves.

| ÉLÈVES                                        | CÉE      |                   | Өм                    | X @          | > ? - 0              |
|-----------------------------------------------|----------|-------------------|-----------------------|--------------|----------------------|
|                                               |          |                   |                       |              |                      |
| IENTS DES ÉPREUVES*                           | $\odot$  | 🙆 TABLEAU DE BO   | RD                    |              |                      |
| des épreuves de l'examen du<br>t 2022 - 16:00 | Mardi 01 | Demandes d'aménag | ements des épreuves d | e vos élèves |                      |
| e demande d'aménagements                      |          | Total             | À traiter             | Traitées     | Demandes<br>annulées |
|                                               |          | 53                | 41                    | 12           | 84                   |
|                                               |          |                   | 77.26%                | 22.6.49/     |                      |

1. J'ai accès aux demandes « **annulées** » soit en cliquant directement sur l'onglet dédié dans le tableau de bord, soit en cliquant sur le bouton « **Demandes Elèves** ».

| A traiter 2  | Traitées 8     | Annulées 17               |           |                      |        |        |                                          |                |      |                 |   |
|--------------|----------------|---------------------------|-----------|----------------------|--------|--------|------------------------------------------|----------------|------|-----------------|---|
| Rechercher p | ar nom, prénoi | m, date de naissance, cla | asse, exa | men ou date d        | le cré | ation  |                                          |                |      |                 | ٩ |
| :her 10 🕈    | demandes       |                           |           |                      |        |        |                                          |                |      |                 |   |
| Nom          | t.             | Prénom                    |           | Date de<br>naissance |        | Classe | Examen                                   | Créée le       |      | Statut          |   |
| OME          |                | Thiffany Laura            |           | 19/09/2001           |        | T02    | Baccalauréat général et<br>technologique | 21/10/2021 à 1 | 5:36 | Demande annulée | ۹ |
|              |                |                           |           |                      |        |        |                                          |                |      |                 | 0 |

2. Pour chaque demande, je peux :

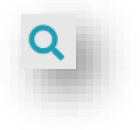

Consulter la demande